Funktionellt Prioriterat Vägnät

Handledning lagerindelade kartor i PDF format

2014-10-30

## **TRAFIKVERKET**

## Instruktion till lagerindelade kartor i PDF-format

Syftet med detta dokument är att beskriva hur man använder lagerindelade PDF: er, i detta fall kartor framtagna av Trafikverket. Kartorna beskriver det föreslagna "Funktionellt Prioriterat Vägnät", med dess skikt och funktioner.

En karta är ofta uppbyggd av flera olika lager med information. För att inte behöva skapa flera olika kartor över samma område men med olika information på, finns möjligheten att generera en karta, i PDF format, där all information man vill visa finns samlad. När en karta öppnas är samtliga lager tända. Det är alltid det översta lagret som visas, det vill säga det lager som står överst i panelen Lager. För att se de undre lagren behöver man släcka de övre lagren. Det är lättast att titta på ett lager i taget och därmed släcka övriga lager.

De olika lager som funktionellt prioriterat vägnät består av finns under rubriken Funktionella prioriterat vägnät, övriga lager tillhör bakgrundskartan.

Symboler i kartan:

Symbol i vänstermarginalen få att få fram menyn över olika lager på kartan

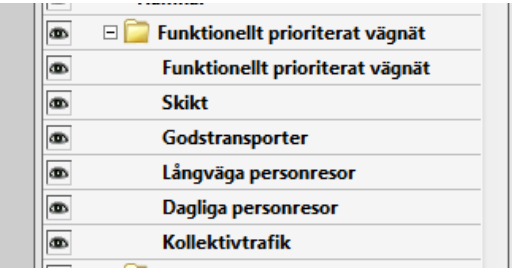

Symbol i menyn över lager för att tända och släcka ett lager i kartan.

Följande bilder visar exempel på hur symbolerna kan användas för att visa olika lager och på så sätt anpassa kartans innehåll efter användarens behov, både på skärmen och vid utskrift. Tänk på att kartan är i A3 format så vid utskrift måste detta format väljas samt att skrivaren är anpassad för A3 format.

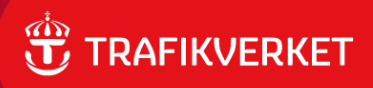

För att enklast se skikten i kartorna behöver du ladda ner kartorna och öppna dem i en PDF-läsare. Då är du oberoende av vilken typ av webbläsare du använder.

Följande instruktion gäller i första hand för webbläsare "**Internet Explorer**". För andra typer av webbläsare kan utseendet på skärmen se annorlunda ut.

För att se skikten på kartan direkt i webbläsaren, gör så här: När kartan är öppnad i ett nytt fönster, välj "<u>Visa Adobe Reader-verktygsfältet</u>" och klicka på "Visa lager" (se bild 4).

I överkant av kartan finns då symboler för att spara och skriva ut. Se följande bilder för ytterligare instruktioner kring hantering av kartorna.

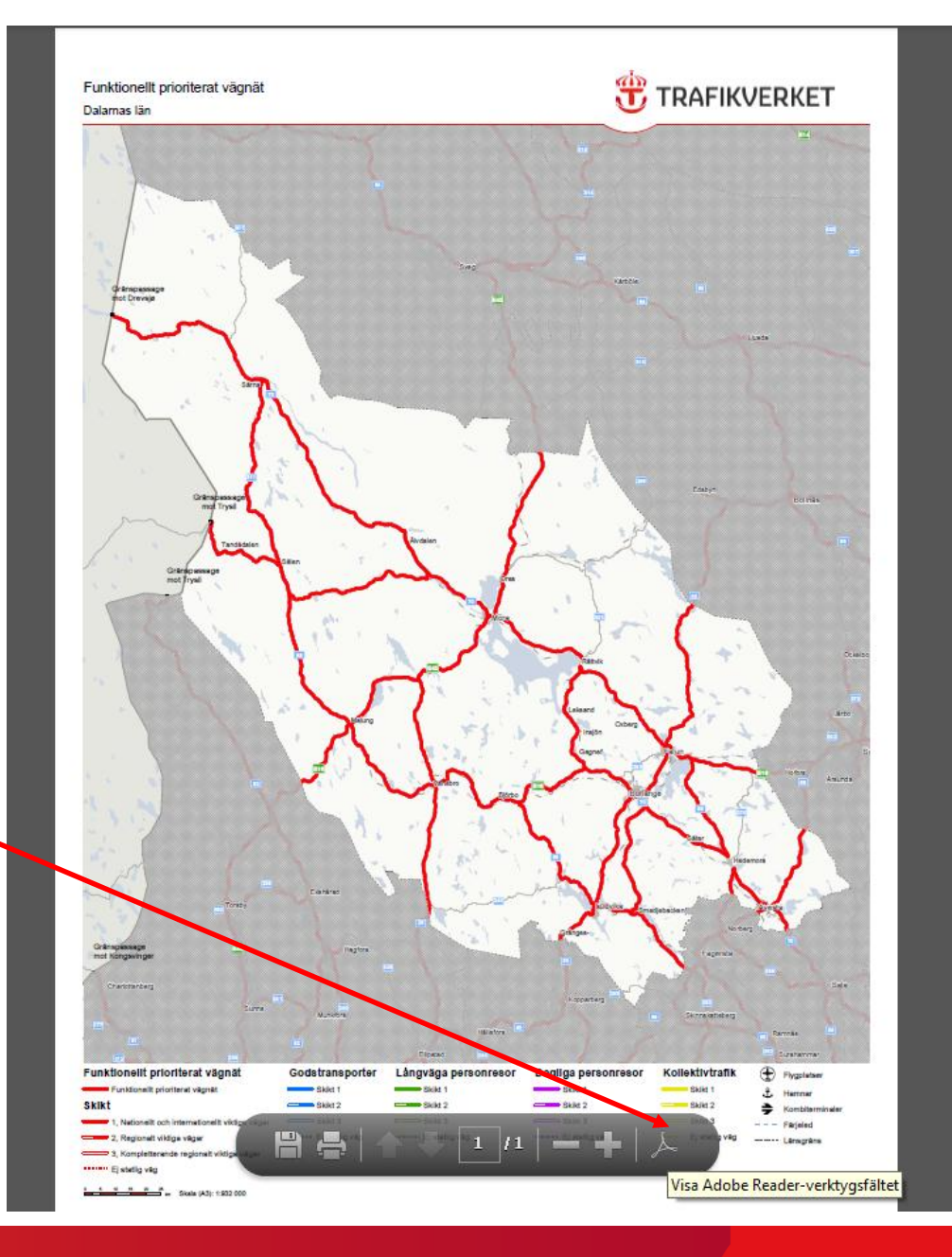

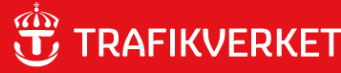

Symbol för att visa olika lager. Klicka på symbolen för att visa menyn över de olika lagren.

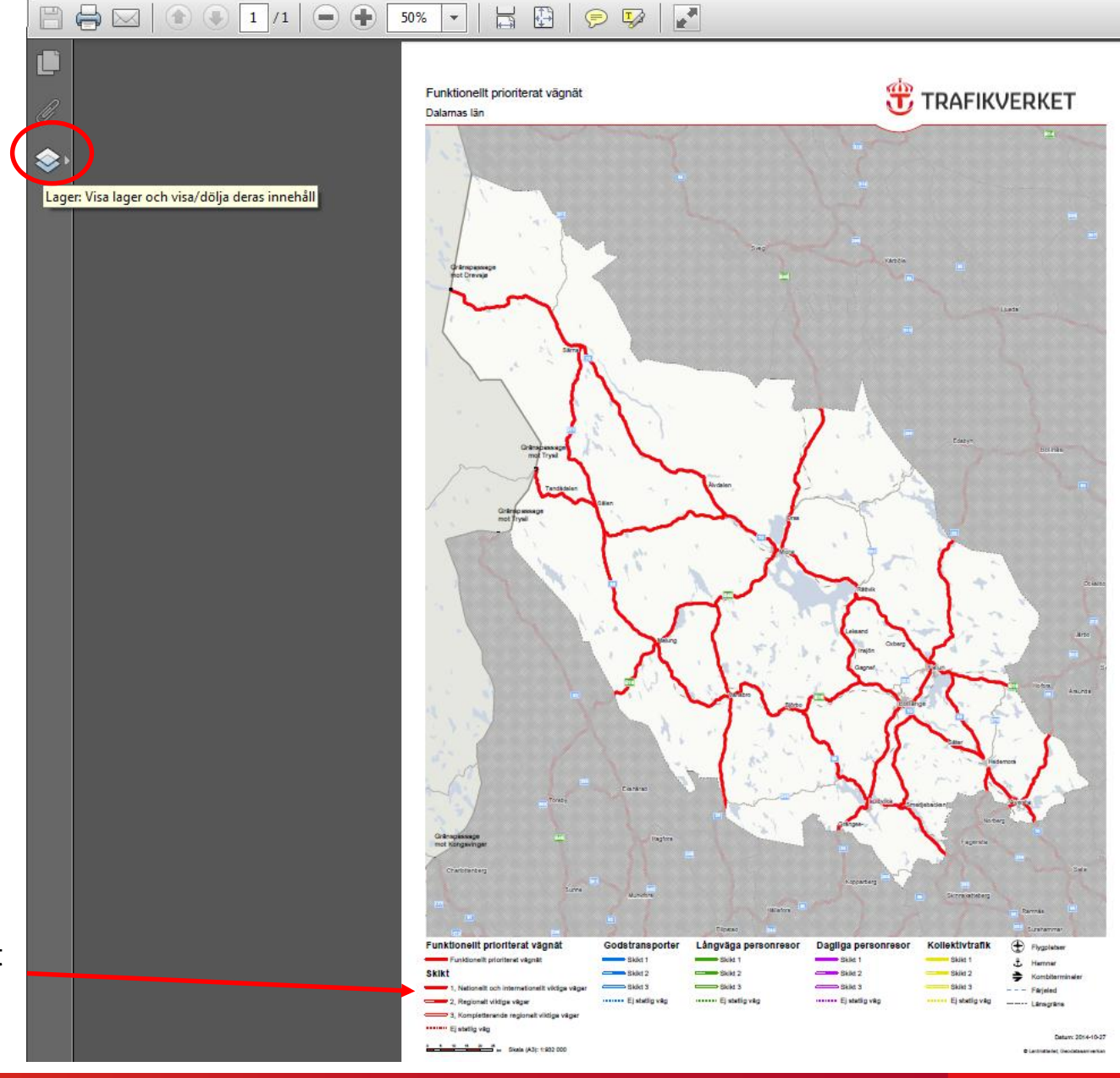

Förklaring över skikt och funktioner.

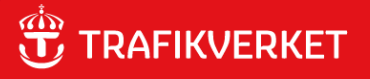

Symbol för att stänga meny över lager så att enbart kartan visas.

Meny över kartans lager. Klicka på plustecken för att lägga ut fler menyval. Klicka på minustecken för att minska på menyval.

Samlingslagret Funktionellt prioriterat vägnät (med mappsymbolen), måste vara tänt för att de underliggande lagren ska visas.

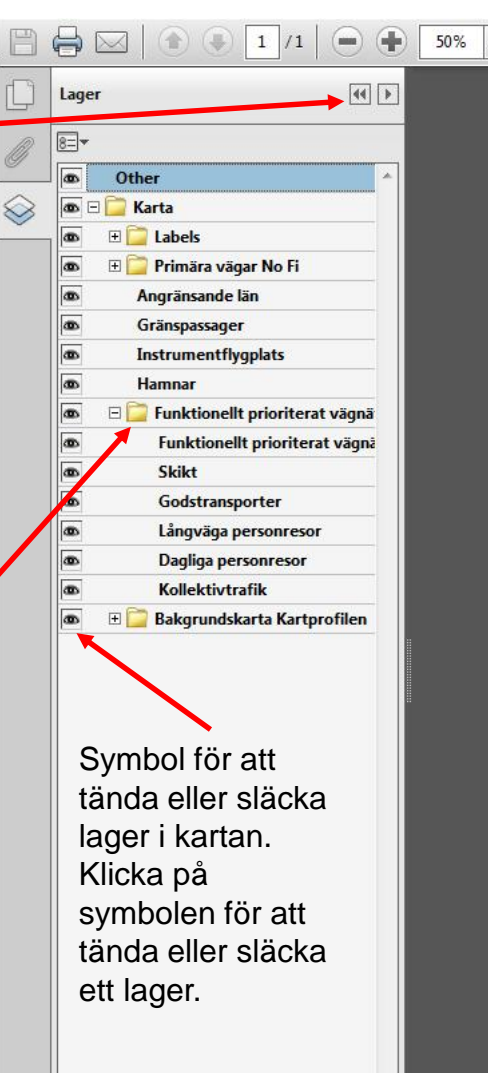

•

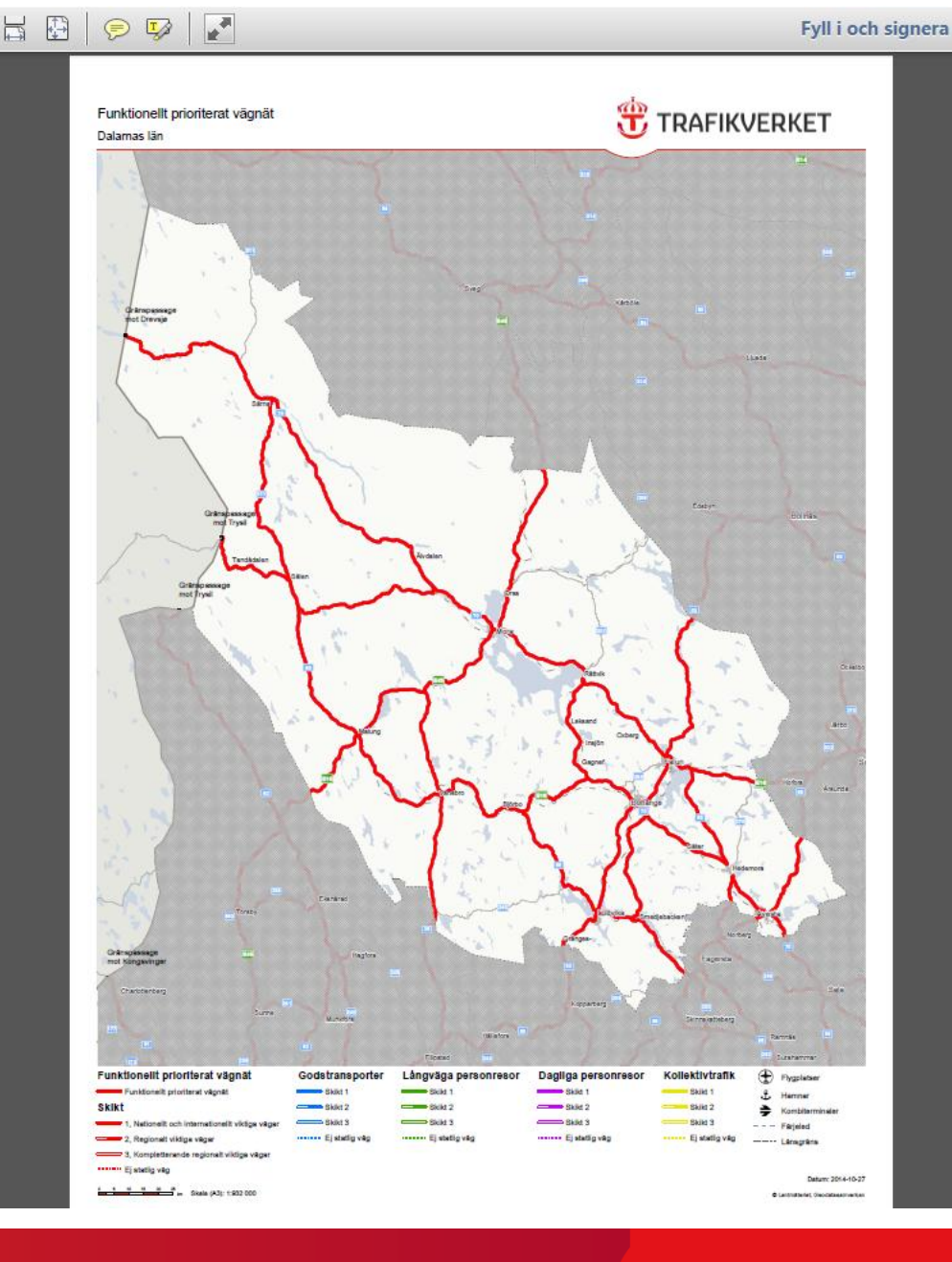

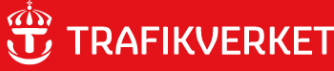

## 🖹 🖨 🖂 📄 💿 1 /1 📄 🖶 50% 🔽 🛛 🚼 🦻 🦻 🎶

Enbart lager för "Skikt" är tänt och visas på kartan.

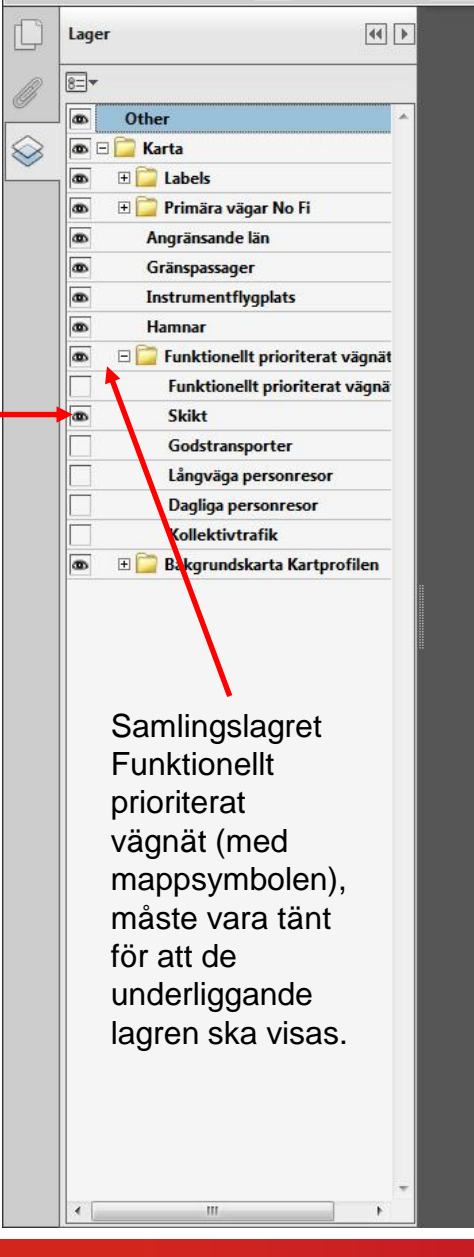

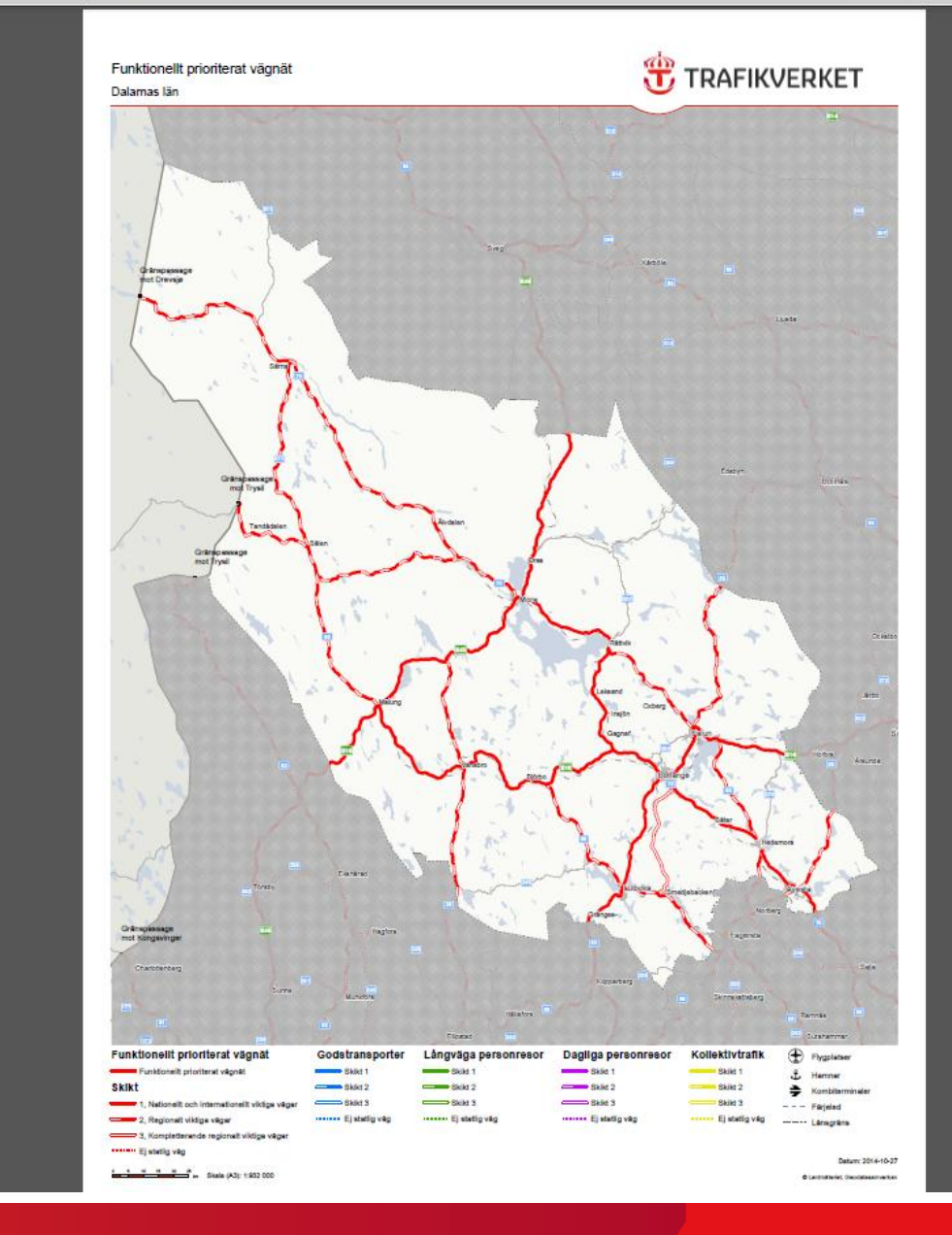

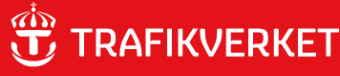

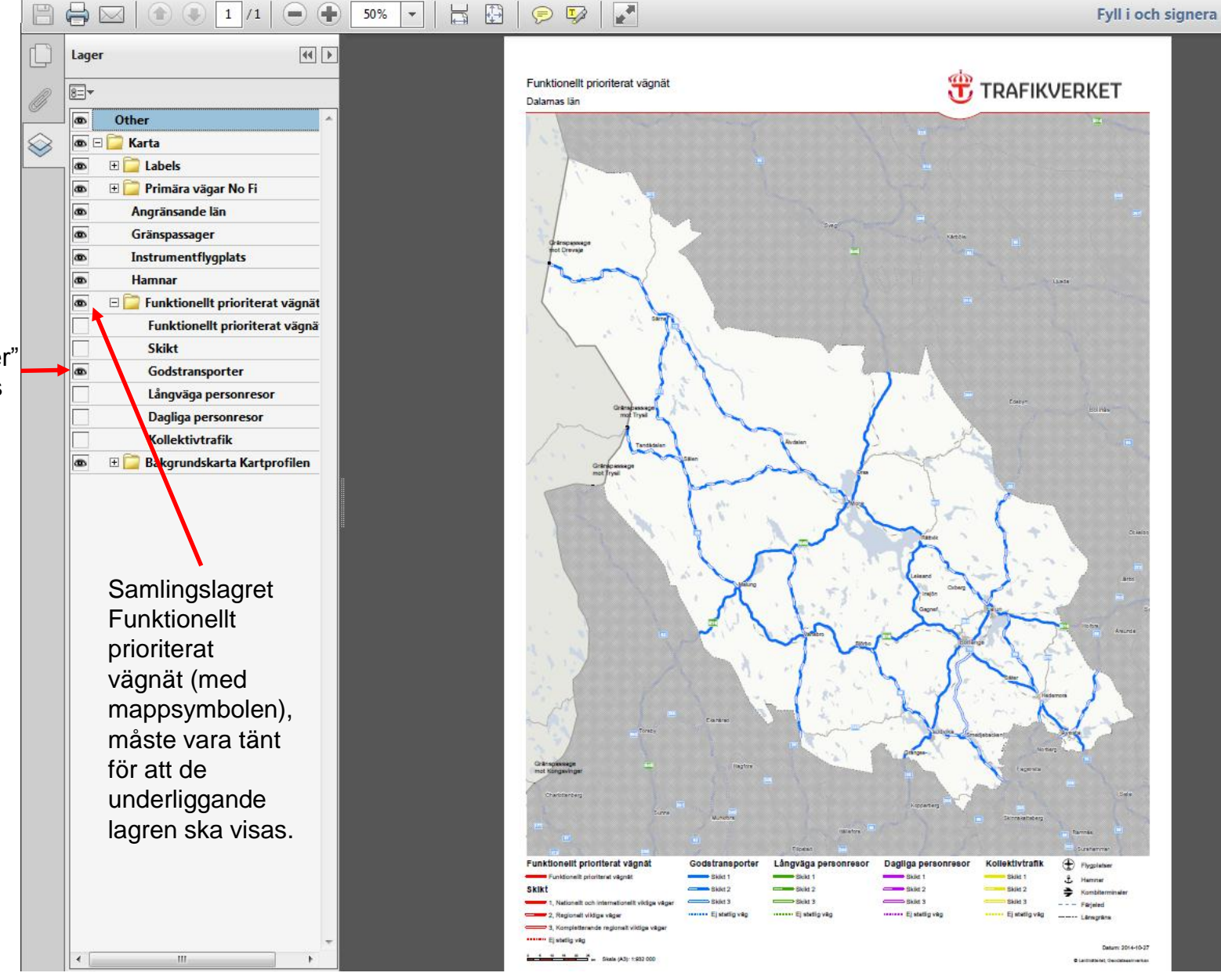

Enbart lager för funktion "Godstransporter" är tänt och visas på kartan.